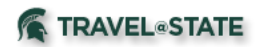

# Reconciling MSU Agency Card (direct billed airfare) Charges Quick Guide

Tips Before Beginning:

- Verify you are in the correct profile by checking the Available Expenses, found in the Expense tab, and locate the expense with the payment type of MSU Agency Card that you would like to reconcile.
- All MSU Agency Card charges must be reconciled on an Expense Report, even if you have two charges that net to zero dollars.
- Cancellation of travel plans will still require you to reconcile your MSU Agency Card charges on an expense report.

### A. Do you have an approved Request?

All Expense Reports require an approved Request in order to submit an Expense Report. If the trip was cancelled, Concur does allow an approved Request that has been cancelled to be used as well. If the Request was cancelled before it was approved, you will be unable to use this Request for an Expense Report. To verify if you have an approved Request -

- 1. Select Request from the menu bar.
- 2. Use the blue View button to see All Requests.
- 3. Locate the Request to which the airfare/rail apply.
- 4. Verify there is a blue Expense link to the far right of the Request.
  - a. If no blue Expense link appears to the far right of the Request, please check the status of the Request to see what further action should be taken (i.e. needs to be submitted, or approved.)
  - b. If the Request isn't in your list, you will need to create a Request before continuing. Please see <u>Concur Request User Guide</u> for information on creating a Request.
  - c. You will have to wait until your Request has been fully approved in order to continue.

### B. Completing an Expense Report:

- 1. Select Request from the menu bar.
- 2. Locate the Request to which airfare/rail needs to be reported.
- 3. Go to the far right-side of the Request information. Find the Action column. Select Expense this begins a new Expense Report.
- 4. Use Report Details pull-down tab to access Report Header.
- 5. Complete fields that are required.
- 6. Save.
- 7. Click Add Expense.
- 8. Use the check box to select MSU Agency Card transaction(s).
- 9. Click Add to Report.
- 10. If your transaction requires a receipt, be sure to add to the MSU Agency Card expense.
- 11. Save Expense.
- 12. Submit. (Profiled travelers must submit their own Expense Reports.)

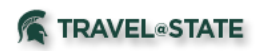

## A. Do you have an approved Request?

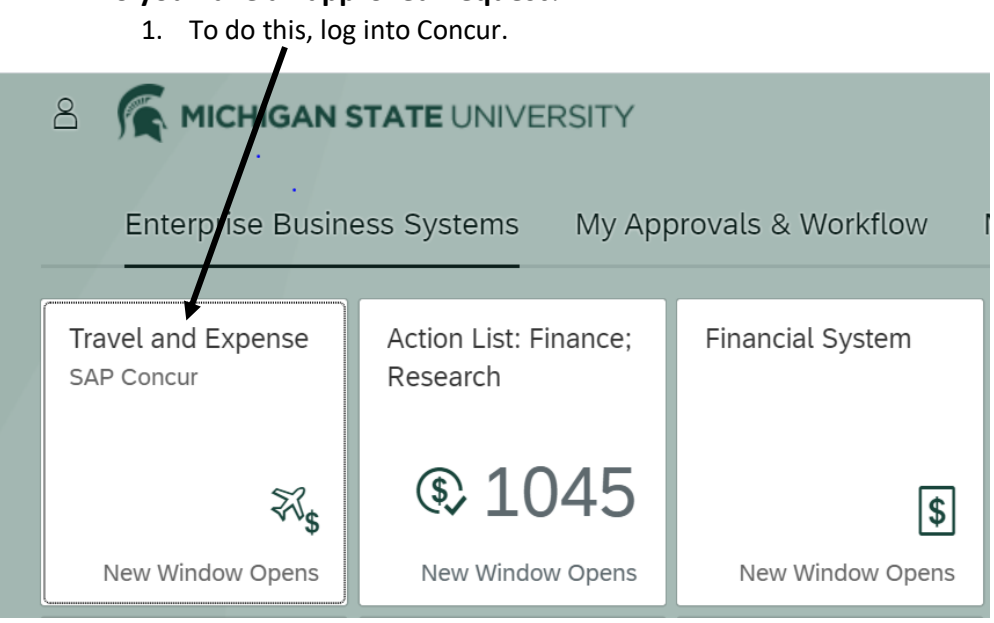

### 2. Select Request from the menu bar.

| I |                       | _      | •       |           |             |                |                     | Adminis                | tration -   Help - |             |
|---|-----------------------|--------|---------|-----------|-------------|----------------|---------------------|------------------------|--------------------|-------------|
| I | SAP Concur C Requests | Travel | Expense | Approvals | Reporting - | App Center     | Locate              |                        |                    | Profile 👻 💄 |
| ļ | MICHIGAN STATE        |        |         |           | +<br>New    | 00<br>Required | 03<br>Authorization | <b>01</b><br>Available | 03<br>Open         | 00<br>Cash  |
|   | Hello, Deborah        |        |         |           |             | Approvals      | Requests            | Expenses               | Reports            | Advances    |
| l | TRIP SEARCH           |        | COMF    | PANY NOT  | ES          |                |                     |                        |                    |             |

#### 3. Use the View button to see All Requests.

|   | SAP Concur 🖸 🛛                                                    | Requests Travel                                                                                                    | Expense    | Approvals       | Reporting -           | App Center |
|---|-------------------------------------------------------------------|----------------------------------------------------------------------------------------------------|------------|-----------------|-----------------------|------------|
|   | Manage Requests Creat                                             | te New - Process F                                                                                                    | Requests C | uick Search     |                       |            |
| A | ctive Requests                                                    | (3)                                                                                                    |            |                 |                       |            |
|   | Unsubmitted Requests Active Requests                              | Begins With                                                                                                    | ~          |                 |                       | Go         |
| ] | Pending Requests                                                  | Name                                                                                                    | Request ID | Status          |                       | Req        |
| E | Approved Requests                                                 | & Concur Fusion                                                                                                    | 4JHP       | Approved        |                       | 02         |
| < | Cancelled Requests<br>Closed/Inactivated Requests<br>All Requests | ad program International<br>and in Mexico (IEM)<br>inda includes being<br>three students groups:<br>hiapas and Huatulco.<br>with community service<br>tors and other key |            | Comment: Accour | ting string validated | 03         |

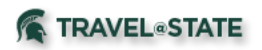

- 4. Locate the Request to which the airfare/rail apply.
- 5. Verify the Request's status is Approved.

| All Re     | quests         | (13)                                                                                                    |            |                                                   |                          | Delete Re      | quest    | Copy Request | Close/Inactiv | ale Request |
|------------|----------------|----------------------------------------------------------------------------------------------------|------------|---------------------------------------------------|--------------------------|----------------|----------|--------------|---------------|-------------|
| View •     |                |                                                                                                    |            |                                                   |                          |                |          |              |               |             |
| Request Na | ime            | ✓ Begins With                                                                                                    | ~          |                                                   | Go                       |                |          |              |               |             |
|            | Request Type • | Request Name                                                                                                    | Request ID | Ctatus                                            | Request Dates            | Date Submitted | Total    | Approved a   | Remaining     | Action      |
|            | Travel         | instate travel 2020<br>travel throughout year's support<br>missions or micingan State,<br>Controllers Office, and University<br>Travel Office, including testing of<br>Concur and new Travel Card<br>Program functionalities. | 34VE       | Approved<br>Comment: Accounting string validated  | 05/01/2019<br>04/30/2020 | 05/30/2019     | \$145.00 | \$145.00     | \$145.00      | Expense     |
|            | Travel         | Marketing 101<br>research                                                                                                    | 36FR       | Cancelled<br>Comment: Accounting string validated | 07/01/2019<br>07/05/2019 | 06/19/2019     | \$116.00 | \$0.00       | \$0.00        |             |

6. If not, open the Request, complete any outstanding information and submit. You will have to wait until your Request has been fully approved in order to continue.

## B. When your Request is Approved, Complete Expense Report:

1. Select Request from the menu bar.

| SAP Concur C Requests Travel | Expense Approvals | Reporting <del>-</del> | App Center                         | Locate                                 |                                    | Administ                     | ration -   Help -<br>Profile - 👤 |
|------------------------------|-------------------|------------------------|------------------------------------|----------------------------------------|------------------------------------|------------------------------|----------------------------------|
| Hello, Deborah               |                   | +<br>New               | <b>DO</b><br>Required<br>Approvals | <b>03</b><br>Authorization<br>Requests | <b>01</b><br>Available<br>Expenses | <b>03</b><br>Open<br>Reports | <b>00</b><br>Cash<br>Advances    |
| TRIP SEARCH                  | COMPANY NOT       | ES                     |                                    |                                        |                                    |                              |                                  |

#### 2. Locate the Request to which airfare/rail needs to be reported.

| All Re    | equests        | (13)                                                                                                    |      |                                      |               | Delet          | e Request  | Copy Request | Close/Inactiv |         |  |
|-----------|----------------|----------------------------------------------------------------------------------------------------|------|--------------------------------------|---------------|----------------|------------|--------------|---------------|---------|--|
| View •    |                |                                                                                                    |      |                                      |               |                |            |              |               |         |  |
| Request N | lame           | ► Begins With                                                                                                    | ~    |                                      | Go            |                |            |              |               |         |  |
|           | Request Type • | Request Name                                                                                                    |      | Status                               | Request Dates | Date Submitted | Total      | Approved a   | Remaining     | Action  |  |
|           | Travel         | instate travel 2020                                                                                                    | 34VE | + pproved                            | 05/01/2019    | 05/30/2019     | \$145.00   | \$145.00     | \$145.00      | Expense |  |
|           |                | missions of Michigan State,<br>Controllers Office, and University<br>Travel Office, including testing of<br>Concur and new Travel Card<br>Program functionalities. |      | Comment: Accounting string validated | 04/30/2020    |                |            |              |               |         |  |
|           | Travel         | Marketing 101<br>research                                                                                                    | 36FR | Cancelled                            | 07/01/2019    | 06/19/2019     | \$116.00   | \$0.00       | \$0.00        |         |  |
|           |                |                                                                                                    |      | Comment: Accounting string validated | 07/05/2019    |                |            |              |               |         |  |
|           | Travel         | CHELF 2019                                                                                                    | 3347 | Approved                             | 11/16/2019    | 08/01/2019     | \$761.60   | \$761.60     | \$0.00        |         |  |
|           |                | Leadership Forum (CHELF) from<br>Nov 18-20 hosted by George<br>Washington University.                                                                              |      | Comment: Accounting string validated | 11/20/2019    |                |            |              |               |         |  |
|           | Travel         | InState Travel FY20                                                                                                    | ЗJMJ | Approved                             | 07/01/2019    | 09/19/2019     | \$145.00   | \$145.00     | \$145.00      | Expense |  |
|           |                | of MSU, VP Finance, and Office of<br>the Controller                                                                                                    |      | Comment: Accounting string validated | 06/30/2020    |                |            |              |               |         |  |
|           | Travel         | IEM2020 & Concur Fusion<br>Traveling in support of MSLI's                                                                                                    | 4JHP | Approved                             | 02/27/2020    | 02/03/2020     | \$3,911.14 | \$3,911.14   | \$3,911.14    | Expense |  |
|           |                | study abroad program International                                                                                                    |      | Comment: Accounting string validated | 03/13/2020    |                |            |              |               |         |  |

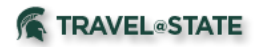

- 3. Go to the far right-side of the Request information.
- 4. Find the Action column.
- 5. Select Expense this begins a new Expense Report.

| All Re    | equests        | (13)                                                                                                    |            |                                      |               | Delete         | Request  | Copy Request | Close/Inactiv | vate Request |
|-----------|----------------|----------------------------------------------------------------------------------------------------|------------|--------------------------------------|---------------|----------------|----------|--------------|---------------|--------------|
| View •    |                |                                                                                                    |            |                                      |               |                |          |              |               |              |
| Request N | ame            | ► Begins With                                                                                                    | ~          |                                      | Go            |                |          |              |               |              |
|           | Request Type • | Request Name                                                                                                    | Request ID | Status                               | Request Dates | Date Submitted | Total    | Approved a   | Remainin      | Action       |
|           | Travel         | instate travel 2020                                                                                                    | 34VE       | Approved                             | 05/01/2019    | 05/30/2019     | \$145.00 | \$145.00     | \$145.0       | Expense      |
|           |                | missions of Michigan State,<br>Controllers Office, and University<br>Travel Office, including testing of<br>Concur and new Travel Card<br>Program functionalities. |            | Comment: Accounting string validated | 04/30/2020    |                |          |              |               |              |
|           | Travel         | Marketing 101                                                                                                    | 36FR       | Cancelled                            | 07/01/2019    | 06/19/2019     | \$116.00 | \$0.00       | \$0.00        |              |
|           |                | 10300101                                                                                                    |            | Comment: Accounting string validated | 07/05/2019    |                |          |              |               |              |

# 6. Complete Expense Report.

| Manage Expenses View Transactions Cash Advances Process Reports                                   |                         |
|---------------------------------------------------------------------------------------------------|-------------------------|
| l Alerts: 2                                                                                       | ~                       |
| instate travel 2020 \$0.00 💼<br>Not Submitted<br>Report Details 💌 Print/Share 💌 Manage Receipts 💌 | Submit Report           |
| REQUEST<br>Approved<br>\$145.00                                                                   |                         |
| Add Expense Edit Delete Copy Allocate Combine Expe                                                | nses Move to 💌          |
| No Expenses<br>Add expenses to this report to submit                                              | ;<br>for reimbursement. |

#### 7. Use Report Details pull-down tab to access Report Header.

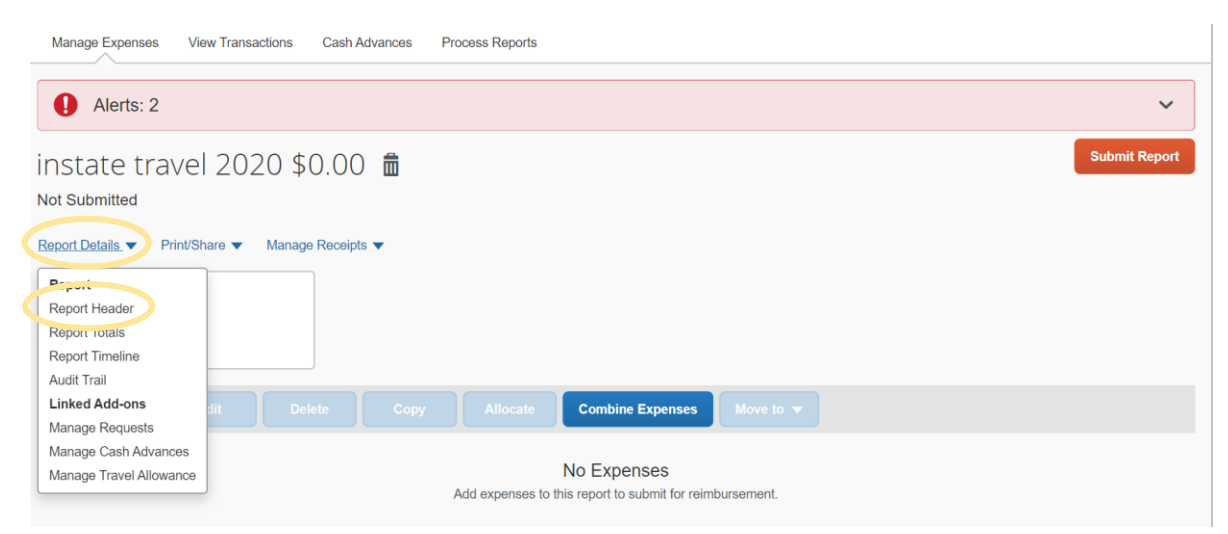

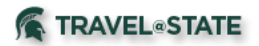

- 8. Complete fields that are highlighted.
- 9. Save.

| Policy *                                 |   |                          |    |                                                                                          |
|------------------------------------------|---|--------------------------|----|------------------------------------------------------------------------------------------|
| *MSU-Profiled Traveler Expense Policy    | • |                          |    |                                                                                          |
| Report/Trip Name *                       |   | Report/Trip Start Date * |    | Report/Trip End Date *                                                                   |
| instate travel 2020                      |   | 05/01/2019               |    | 04/30/2020                                                                               |
| Primary Report/Trip Purpose *            |   | Secondary Trip Purpose 🚱 |    | Trip Description *                                                                       |
| Administrative                           | • |                          | •  | travel throughout year to support missions of<br>Michigan State, Controllers Office, and |
| Does this trip include personal travel?* |   | Traveler Type            |    | Are there shared expenses with another traveler? *                                       |
| No                                       | • | Staff                    |    |                                                                                          |
| Special Payment Needs 🕜                  |   | Report Id                |    | Account                                                                                  |
|                                          | • | 0329B75CCA0342ABB8CE     |    | ▼ ▼ (XT022906) UNIVERSITY TRAVEL PROG                                                    |
|                                          |   |                          | 13 | Subaccount                                                                               |
|                                          |   |                          |    | ▼ ▼ Search by Code                                                                       |
| Dbiect Code *                            |   | SubObject                |    | Project                                                                                  |

# 10. Add Expense.

| Manage Expenses View Transactions Cash Advances Process Reports                                     |               |
|----------------------------------------------------------------------------------------------------|---------------|
| Alerts: 1                                                                                           | ~             |
| InState Travel FY20 \$0.00 the<br>Not Submitted                                                     | Submit Report |
| REQUEST<br>Acproved<br>\$145.00<br>Add Expense Edit Delete Copy Allocate Combine Expenses Move to v |               |
|                                                                                                    |               |

11. Use the check box to select MSU Agency Card transaction.

×

12. Click Add to Report.

Add Expense

| vaila | 6<br>ble Expenses  | +<br>Create New Expense                       |                                  |            |              |
|-------|--------------------|-----------------------------------------------|----------------------------------|------------|--------------|
|       | Payment Type       | Expense Type                                  | Vendor Details                   | Date       | Amount -     |
| •     | MSU Agency<br>Card | Airfare                                       | Delta<br>Detroit Wayne<br>County | 01/27/2020 | \$408.00     |
|       | MSU Agency<br>Card | Airfare                                       | Delta<br>Ann Arbor,<br>Michigan  | 01/27/2020 | \$406.27     |
|       | MSU Agency<br>Card | Airfare                                       | Delta<br>Ann Arbor,<br>Michigan  | 01/28/2020 | \$329.84     |
|       | Out of Pocket      | Business Meetings - Food &<br>Beverage (6212) | EJECUTIVA                        | 03/08/2020 | MXN 300.00   |
|       |                    |                                               | Ai                               |            |              |
|       |                    |                                               |                                  | Close      | Add To Repor |

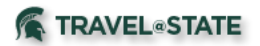

13. Click on Airfare. Do you see that Corporate Card, Reservation, E-receipt are included? If so, your receipt has been attached for you. Click on each and you can view the details behind the transaction.

| $\rightarrow$ $\rightarrow$ Airfa | are \$408.00 | ard, Reservation, E-Receipt | Cancel Save Exp      |
|-----------------------------------|--------------|-----------------------------|----------------------|
| Details                           | Itemizations |                             | Hide Rece            |
| Allocate                          |              | * Required                  | ad field             |
| Expense Type * Airfare            |              |                             |                      |
| Transaction Date                  |              | Additional Information      |                      |
| 01/27/2020                        |              |                             |                      |
| Ticket Number                     |              | Vendor 🔞                    |                      |
| 0067495896356                     |              | Delta                       | ▼                    |
| Enter Vendor Name                 |              | Destination City *          |                      |
| Delta                             |              |                             |                      |
| Payment Type                      |              |                             | Attach Receipt Image |
| MSU Agency Card                   |              |                             |                      |
| Amount                            |              | Currency                    |                      |
| 408.00                            |              | US, Dollar                  |                      |

- 14. If your transaction requires a receipt, please be sure to add to the MSU Agency Card expense.
- 15. Save Expense.
- 16. Submit. (Profiled travelers must submit their own Expense Reports.)

| Manage Expenses View Transactions Cash Advances Proce                                               | ss Reports                |                            |                |              |
|----------------------------------------------------------------------------------------------------|---------------------------|----------------------------|----------------|--------------|
| Alerts: 1                                                                                           |                           |                            |                |              |
| InState Travel FY20 \$408.00 💼<br>Not Submitted<br>Report Details 👻 Print/Share 👻 Manage Receipts 👻 |                           |                            | Copy Report Si | ubmit Report |
| REQUEST<br>Approved<br>\$145.00                                                                     |                           |                            |                |              |
| Add Expense Edit Delete Copy                                                                        | Allocate Combine Expenses |                            |                |              |
| Receipt Payment Type                                                                                | Expense Type              | Vendor Details             | Date 🕶         | Requested    |
| MSU Agency Card                                                                                     | Airfare<br>Reservation    | Delta<br>Detroit, Michigan | 01/27/2020     | \$408.00     |
|                                                                                                    |                           |                            |                | \$408.00     |